## USB プロテクタ ドライバインストール方法

① ダウンロードしたファイル(HASPUserSetup.exe)をダブルクリックします。

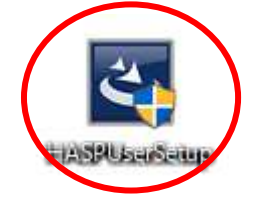

② [Next]をクリックします。

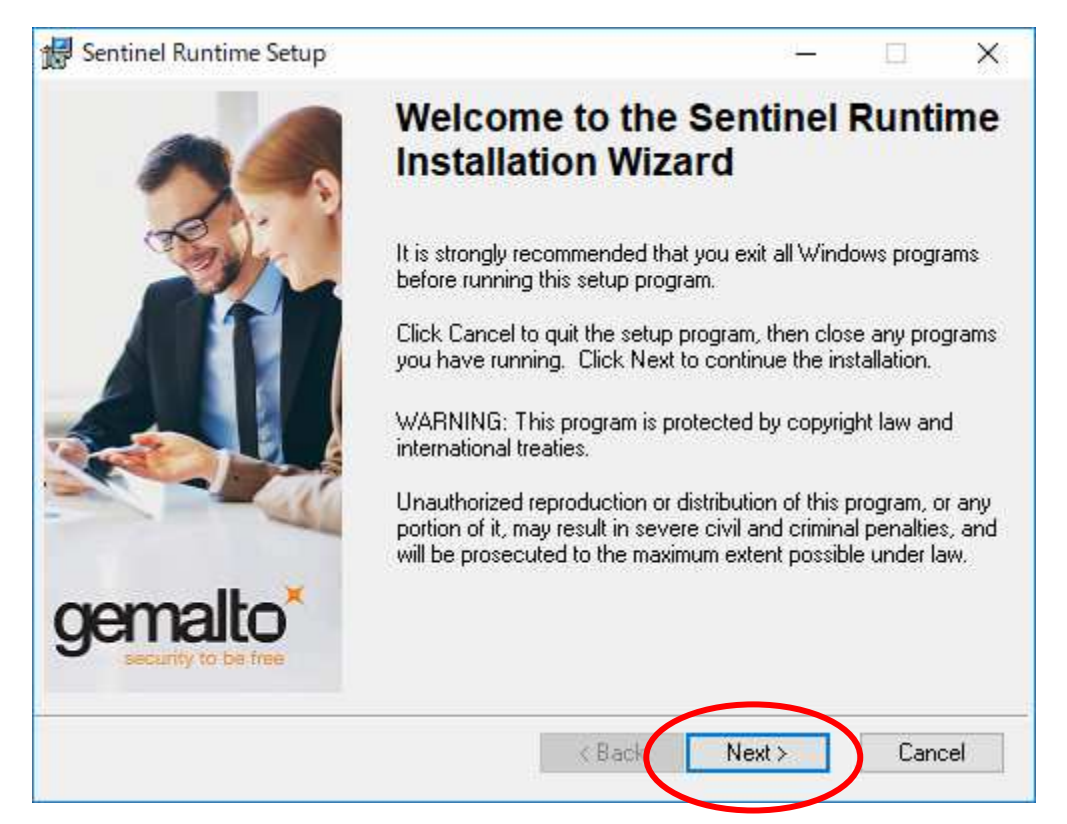

③ [I accept the license agreement]を選択し[Next]をクリックします。

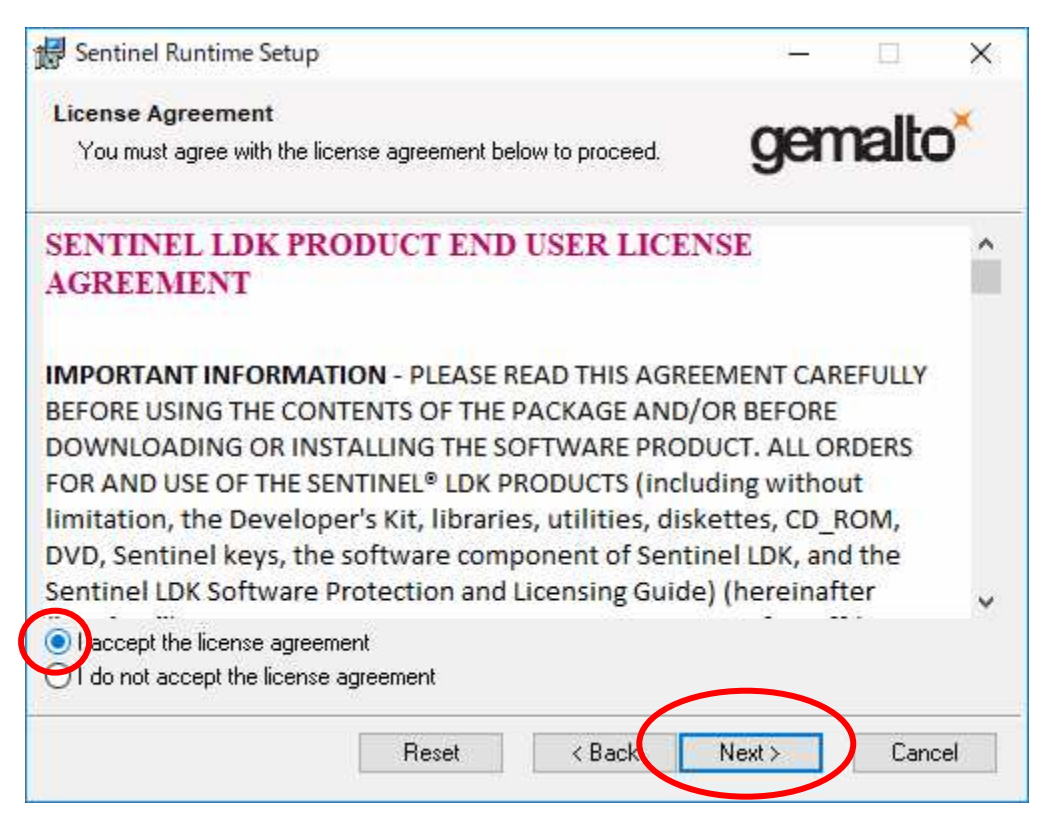

④ [Next]をクリックします。

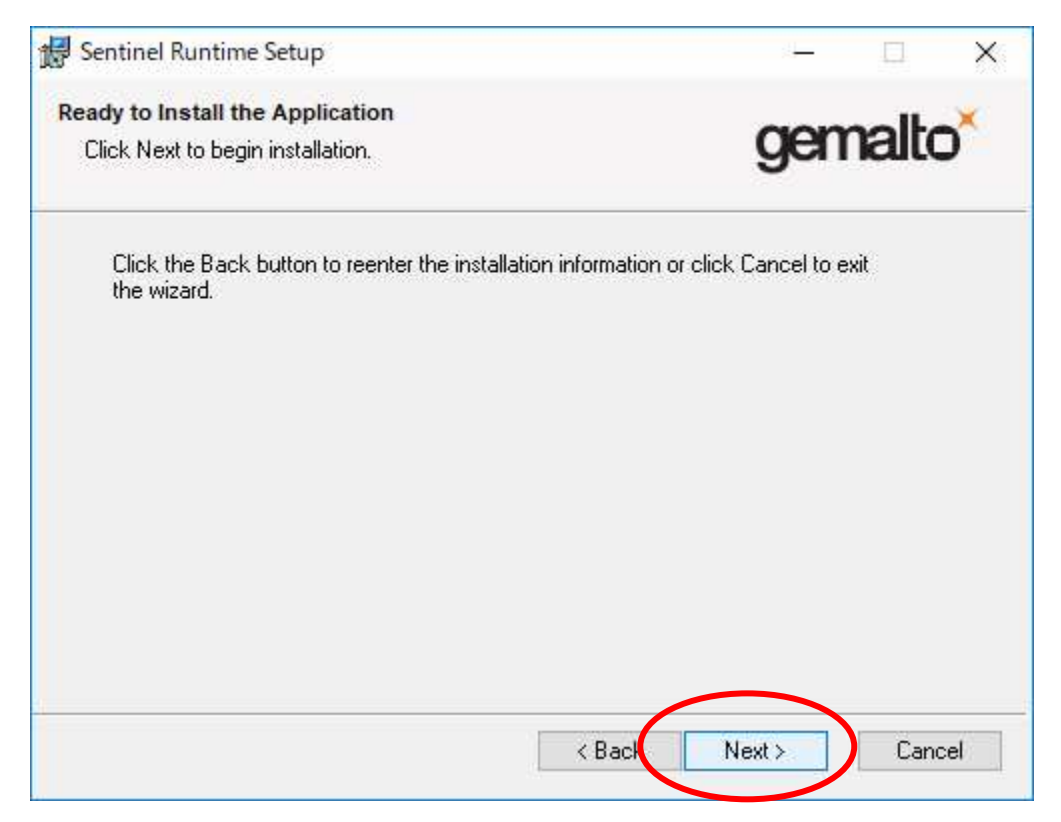

⑤ [Finish]をクリックします。

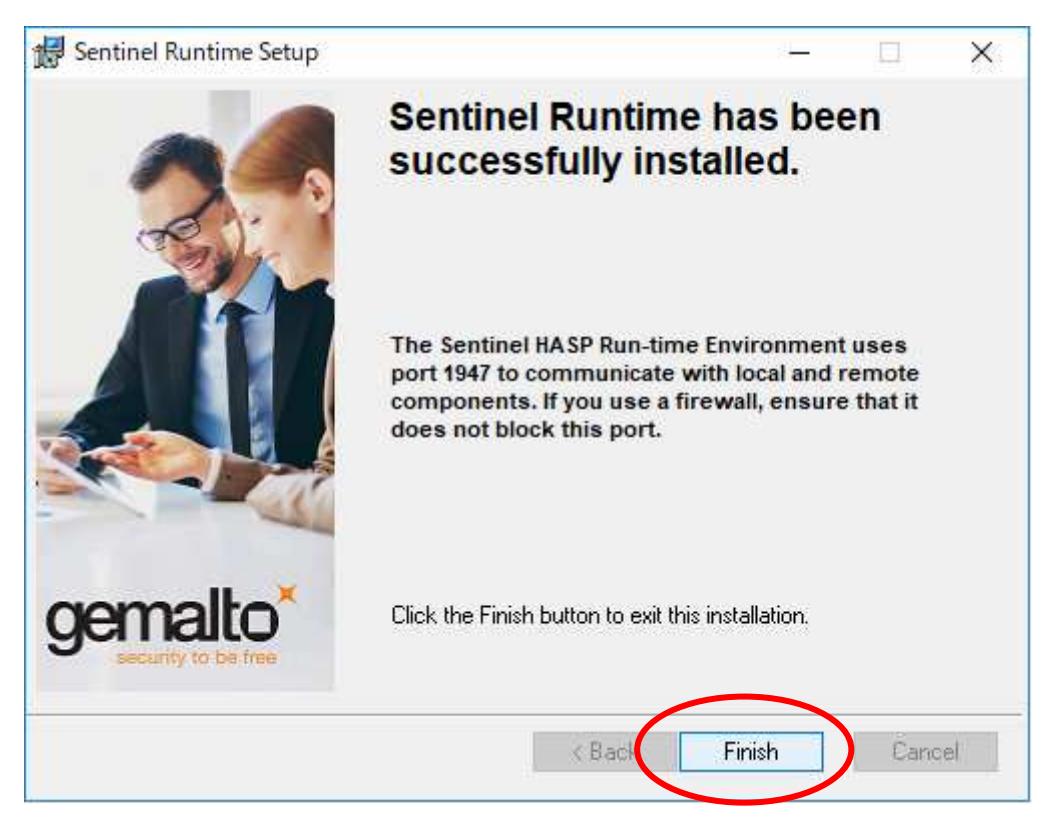